Adventist 港 Health 安 Hong Kong Adventist Hospital・Stubbs Road 香港港安醫院・司徒拔道

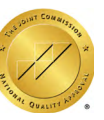

## HKAH Mobile App Installation and User Guide for IOS

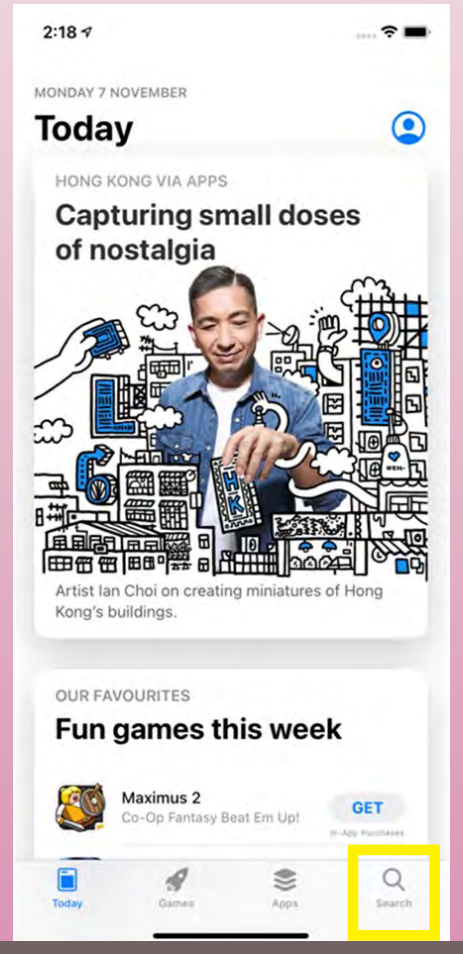

## 2. Tap the "Search" icon

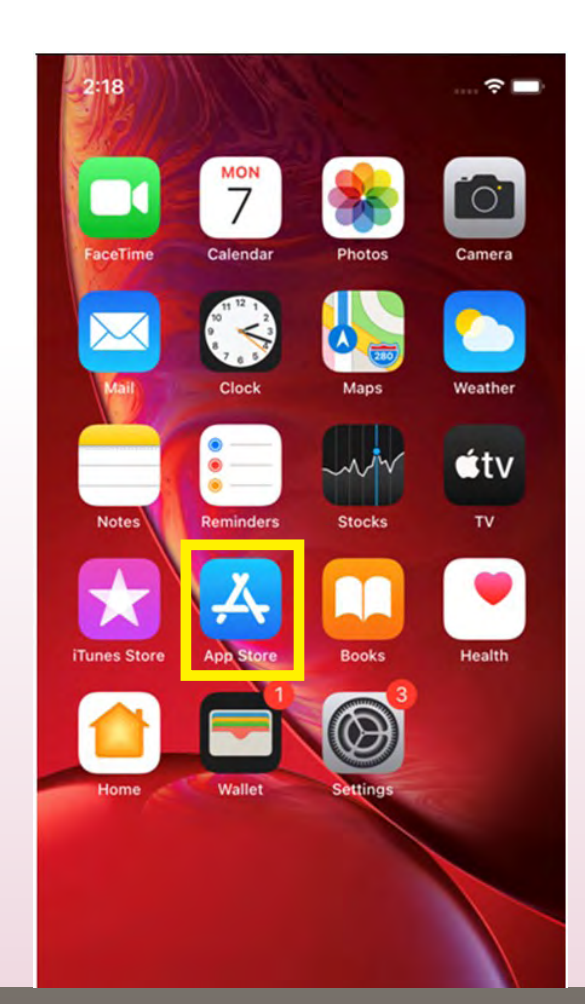

## 1. Tap the "App Store" app

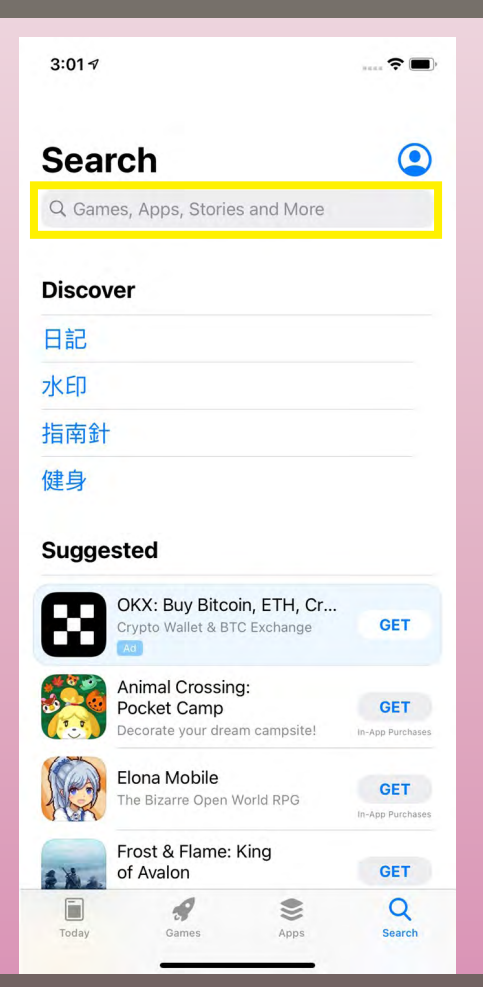

## 3. Tap the search box

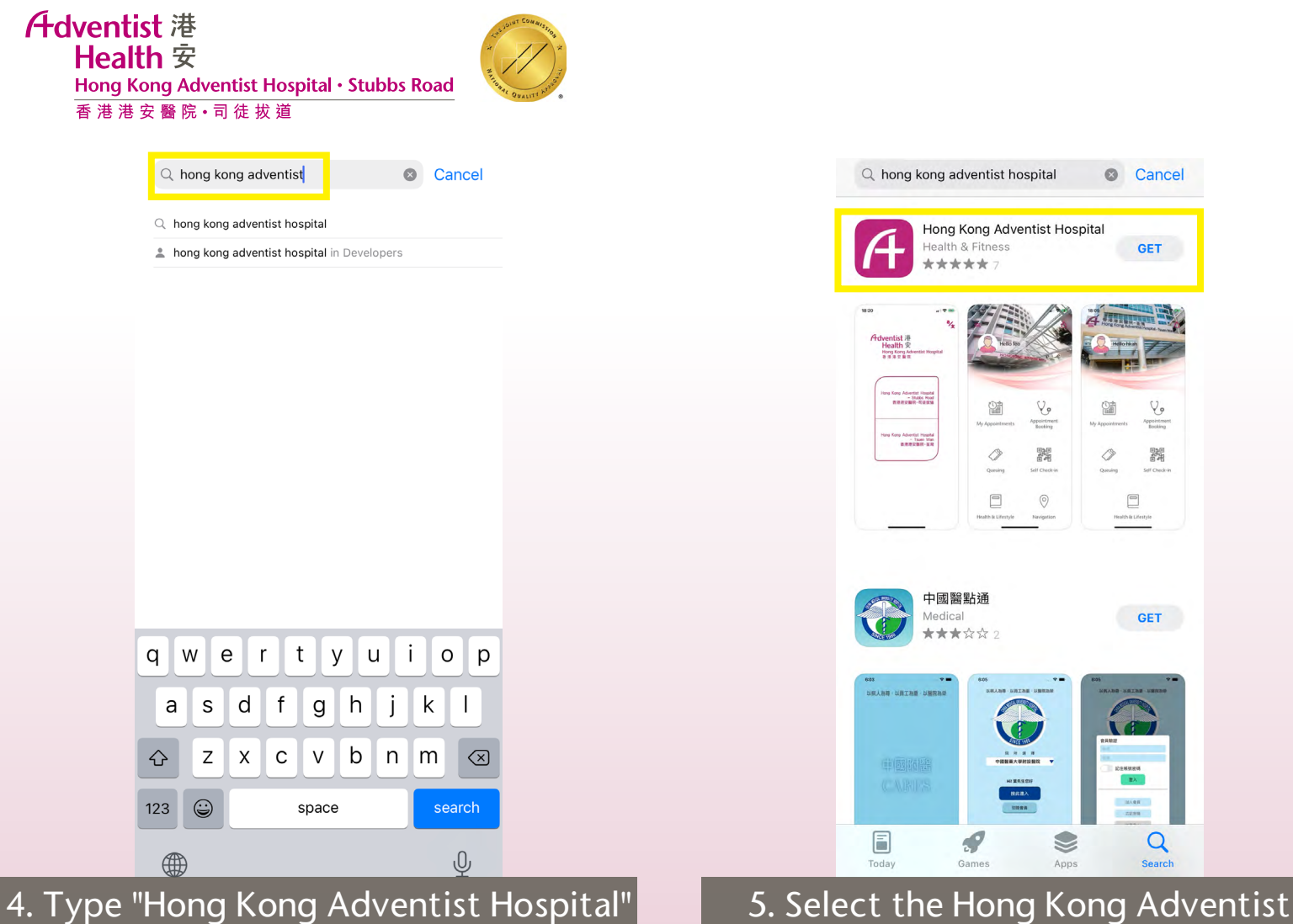

## 5. Select the Hong Kong Adventist Hospital app

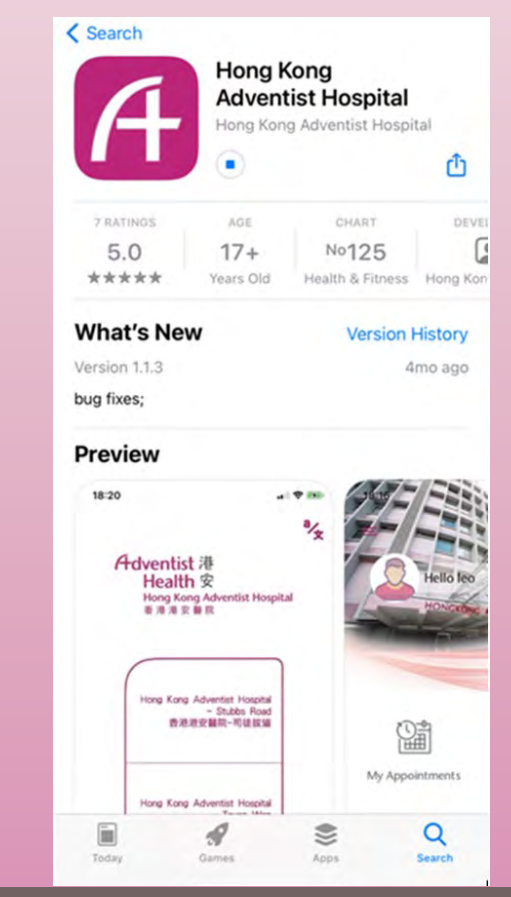

## 7. Wait for the installation

Extending the Healing Ministry of Christ

Today

and click "Search"

Hong Kong

GET

AGE

17+

Years Old

₽/2

**Adventist Hospital** 

Hong Kong Adventist Hospital

CHART

No.135

Health & Fitness

Û

DE

Hong K

Hello leo

My Appointments

()

Queuing

۲

Apps

Q

Searc

< Search

7 RATINGS

5.0

\*\*\*\*

Adventist 港 Health 安

> ng Kong Adventist Hospital - Stubbs Road 香港港安醫院-司徒拔道

ng Kong Adventist Hospita - Tsuen War 香港港安醫院-荃灣

Game

6. Tap "Get"

Hong Kong Adventist Hospital 香港港安醫院

18:20

Adventist 港 Health 安 Hong Kong Adventist Hospital · Stubbs Road 香 港 港 安 醫 院・司 徒 拔 道

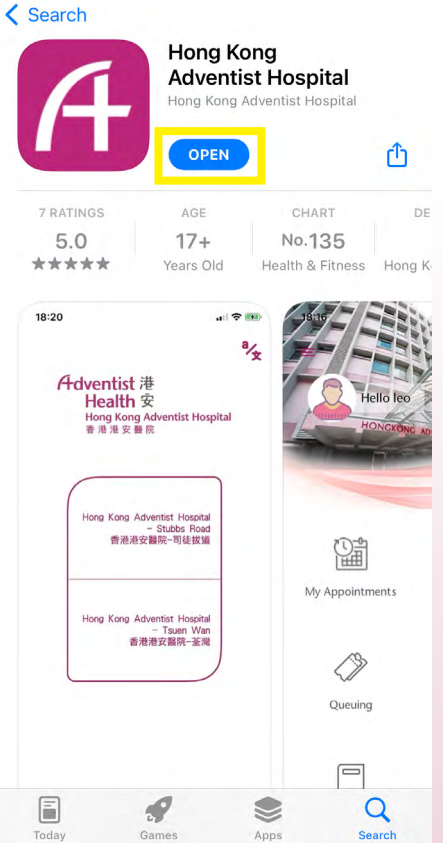

| Hong Kong A<br>香港港安醫器                                                                   | dventist Hospital                                                               |
|-----------------------------------------------------------------------------------------|---------------------------------------------------------------------------------|
| Hong Kong Ad                                                                            | ventist Hospital                                                                |
| "HKAH" Would<br>You Notifi<br>Notifications may<br>sounds and icon bad<br>configured in | Like to Send<br>ications<br>include alerts,<br>ges. These can be<br>n Settings. |
| Don't Allow                                                                             | Allow                                                                           |
| <b>1</b>                                                                                | 港港安醫院-荃灣                                                                        |
|                                                                                         |                                                                                 |
|                                                                                         |                                                                                 |

## 8. Click "Open"

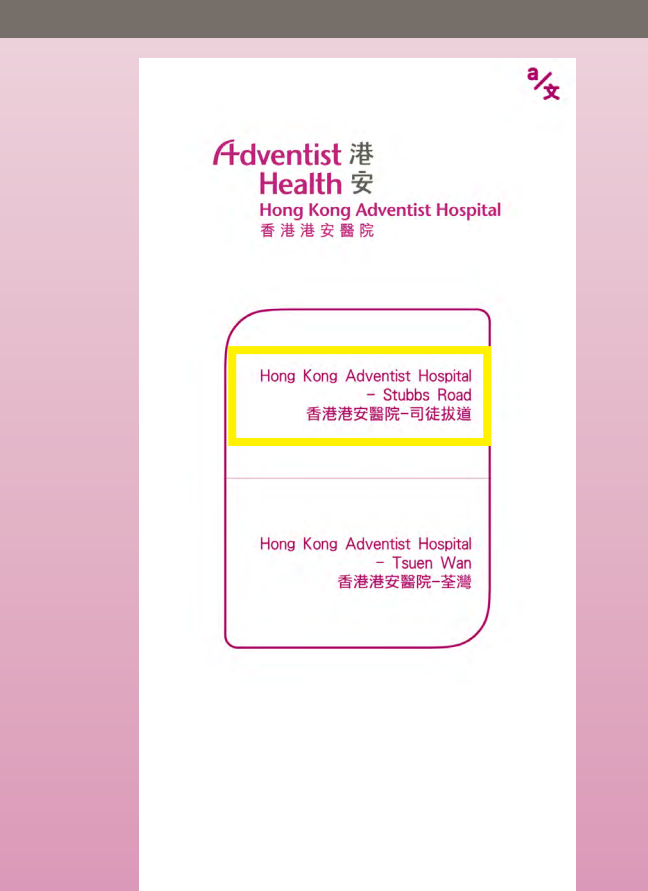

## 10. Click "Hong Kong Adventist Hospital Stubbs Road"

## 9. Allow sending notificatoins by clicking "Allow"

K Back **Terms and Conditions** 

#### **General Application**

Welcome to the mobile application of the Hong Kong Adventist Hospital – Stubbs Road. The terms "we", "us", "our", "ours", and "the Hospital" when used in these Terms and Conditions mean the Hong Kong Adventist Hospital - Stubbs Road. The terms "you", "your" and "yours" when used in these Terms and Conditions mean any user of this mobile application.

Please read these Terms and Conditions carefully before using this mobile application. If you do not agree to these Terms and Conditions, please do not use this mobile application.

#### 1. Agreement

1.1

By accessing this mobile application, you agree to be bound by these Terms and Conditions. You also acknowledge that you have read and understood the terms of the Hospital's Privacy Policy Statement and that you agree with it. The Privacy Policy Statement is hereby incorporated into and made part of these Terms and Conditions. Access to and use of this mobile application and the information, materials,

Agree

## 11. Click "Agree" if you agree with the statement

| dventist 港                                 |
|--------------------------------------------|
| Health 安                                   |
| Hong Kong Adventist Hospital • Stubbs Road |
| 香 港 港 安 醫 院・司 徒 拔 道                        |

| Advantist #                                          |                                                                          |
|------------------------------------------------------|--------------------------------------------------------------------------|
| A Health 安<br>Hong Kong Adventist Hospital<br>香港港安醫院 | <b>Adventist 港</b><br>Health 安<br>Hong Kong Adventist Hospital<br>香港港安醫院 |
| Username <u>Q</u>                                    | Username                                                                 |
| Password 💿                                           |                                                                          |
| Login                                                | Password (                                                               |
| Skip<br>Create a new account                         | -At least 8 characters and numbers.<br>-Not same with account name       |
| Forget Password ?                                    | Register                                                                 |

## 12. Click "Create a new account"

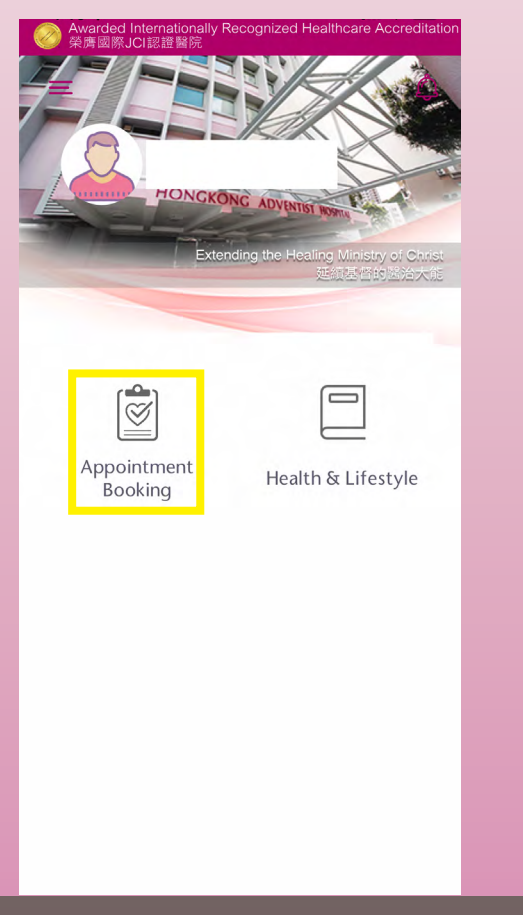

# 13. Click "Register" after creating your username and password

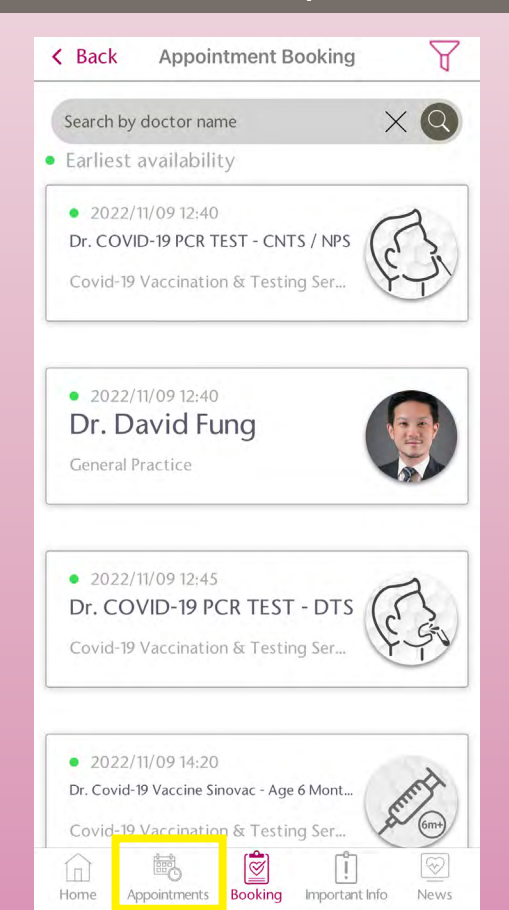

## 14. Click "Appointment Booking"

## 15. Click "Appointments"

| < Back Appointment List                                                                                   | < Back Linkup                                                     |
|----------------------------------------------------------------------------------------------------|-------------------------------------------------------------------|
|                                                                                                    | 存dventist 港<br>Health 安<br>Hong Kong Adventist Hospital<br>香港港安醫院 |
|                                                                                                    | Identity Document / Passport Nun                                  |
| Linkup Required                                                                                           | Last Name First Name                                              |
| Patient ID is needed to make an<br>appointment. First-timers will need a<br>phone call to make a booking. | Date of Birth (DD-MM-YYYY)                                        |
| Deny Accept                                                                                               | Gender                                                            |
|                                                                                                    | O Male O Female                                                   |
|                                                                                                    | Verification                                                      |
|                                                                                                    | By Phone By Email                                                 |

### 16. Click "Accept" to linkup account

## 17. Fill in personal information

| < Back Linkup                                         |          | < Back Linkup                                 |
|-------------------------------------------------------|----------|-----------------------------------------------|
| Date of Birth (DD-MM-YYYY) 08-11-2006                 |          | Date of Birth (DD-MM-YYYY) 08-11-2006         |
| Gender<br>O Male O Female                             |          | Gender<br>O Male O Female                     |
| Verification                                          |          | Verification                                  |
| By Phone By Email                                     |          | By Phone By Email                             |
| Phone                                                 |          | Phone                                         |
| Get Verification Code                                 |          | Get Verification Code                         |
| Enter the verification code                           |          | Enter the verification code                   |
|                                                       |          | Linkup                                        |
| Home Appointments Booking Important Info News         |          | Home Appointments Booking Important Info News |
| 18. Select phone or email to rec<br>verification code | eive the | 19. Enter phone number or emai<br>address     |

| Adventist 港                                |
|--------------------------------------------|
| Health 安                                   |
| Hong Kong Adventist Hospital • Stubbs Road |
| 香 港 港 安 醫 院 • 司 徒 拔 道                      |

2

| C Back Linkup                                                                                                    | K   Back   Linkup                   |
|----------------------------------------------------------------------------------------------------|-------------------------------------|
| Date of Birth (DD-MM-YYYY)                                                                                                    | Date of Birth (DD-MM-YYYY)          |
| 08-11-2006                                                                                                    | 08-11-2006                          |
| Gender                                                                                                    | Gender                              |
| O Male O Female                                                                                                    | O Male O Female                     |
| Verification                                                                                                    | Verification                        |
| By Phone By Email                                                                                                    | By Phone By Email                   |
| Phone                                                                                                    | Phone                               |
| Get Verification Code                                                                                                    | Get Verification Code               |
| Enter the verification code                                                                                                    | Enter the verification code         |
| Linkup                                                                                                    | Linkup                              |
| ick "Get Verification Code"                                                                                                    | 21.Enter the verification code rece |
|                                                                                                    | by email or SMS                     |
| C Back Linkup                                                                                                    | by email or SMS                     |
| C Back Linkup<br>Date of Birth (DD-MM-YYYY)                                                                                                    | by email or SMS                     |
| C Back Linkup<br>Date of Birth (DD-MM-YYYY)<br>08-11-2006                                                                                                    | by email or SMIS                    |
| C Back Linkup<br>Date of Birth (DD-MM-YYYY)<br>08-11-2006<br>Gender                                                                                                    | by email or SMIS                    |
| Cender       O Male                                                                                                    | by email or SMIS                    |
| Back Linkup   Date of Birth (DD-MM-YYYY)   08-11-2006   Gender   O Male O Female   Verification                                                                             | by email or SMIS                    |
| Back Linkup   Date of Birth (DD-MM-YYYY)   08-11-2006   Gender   O Male O Female   Verification   By Phone By Email                                                         | by email or SMIS                    |
| Back Linkup   Date of Birth (DD-MM-YYYY)   08-11-2006   Gender   O Male   O Female   Verification   By Phone   By Email                                                     | by email or SMIS                    |
| Back Linkup   Date of Birth (DD-MM-YYYY)   08-11-2006   Gender   O Male   O Female   Verification   By Phone   By Email                                                     | e END -                             |
| Back Linkup   Date of Birth (DD-MM-YYYY)   08-11-2006   Gender   O Male O Female   Verification   By Phone By Email   Phone   Get Verification Code                         | - END -                             |
| Back Linkup   Date of Birth (DD-MM-YYYY)   08-11-2006   Gender   O Male O Female   Verification   By Phone   By Phone   Get Verification Code   Enter the verification code | e end -                             |
| Back Linkup   Date of Birth (DD-MM-YYYY)   08-11-2006   Cender   O Male O Female   Verification   By Phone By Email   Phone                                                 | e end -                             |

22. Click "Linkup"